Go Math Interactive Instructions

If you would like to have additional support on Go Math. Please follow the steps below for the interactive portion.

Si desea tener soporte adicional en Go Math. Siga los pasos a continuación para la parte interactiva.

First Log in <a href="https://www-k6.thinkcentral.com/">https://www-k6.thinkcentral.com/</a>

Username: sstudent id#@cusd

for example: s123@cusd

for example: s123!

Password: sstudent id#!

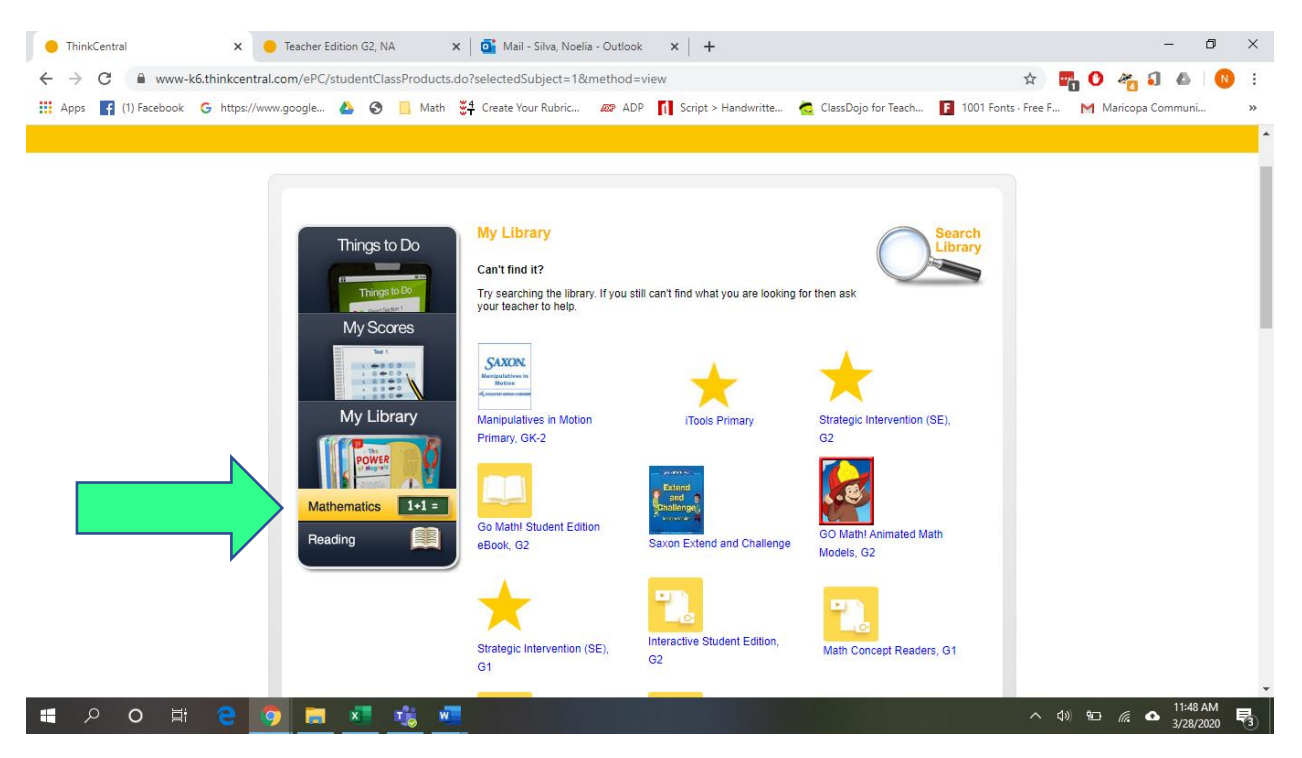

Click on Mathematics/

Haga clic en Matemáticas.

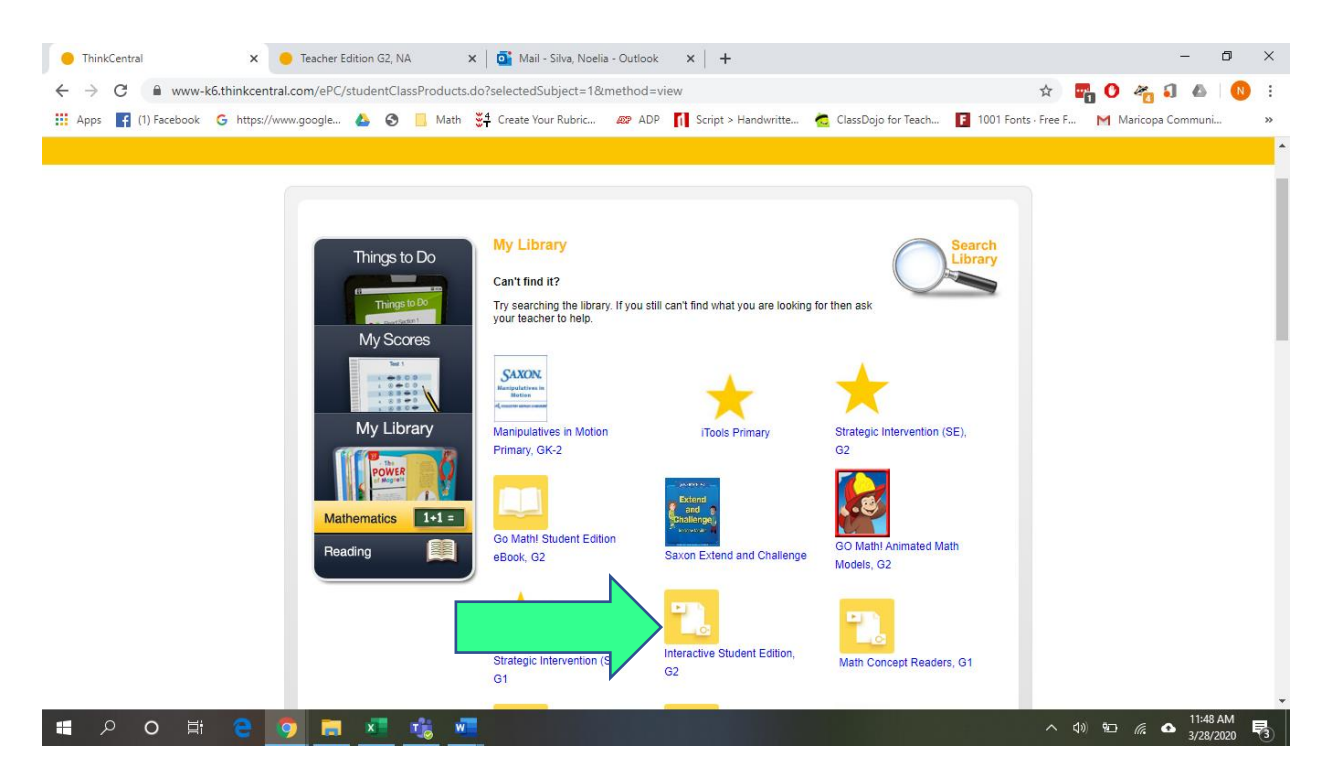

## Click on Interactive Student Edition/ Haga clic en Edición Interactiva para Estudiantes

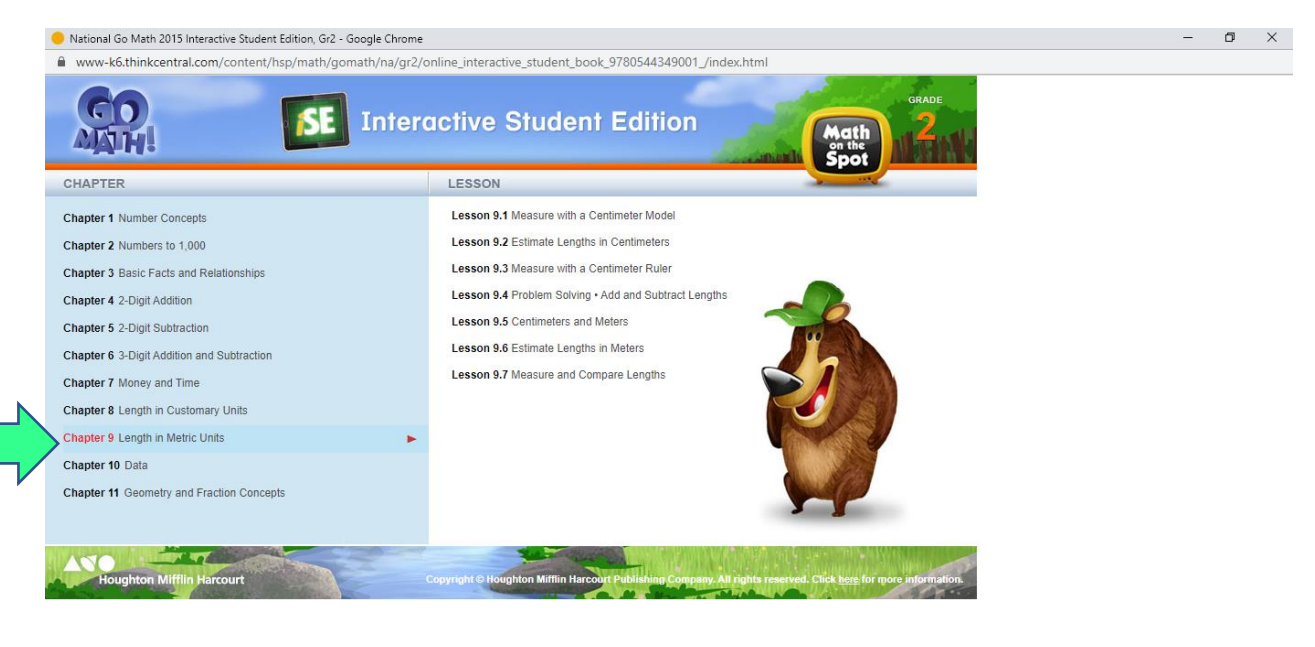

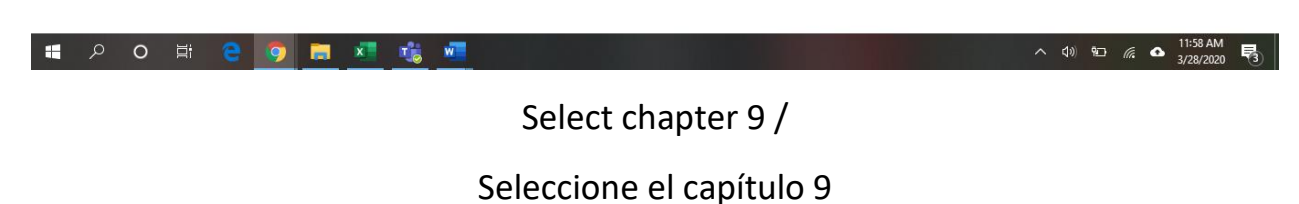

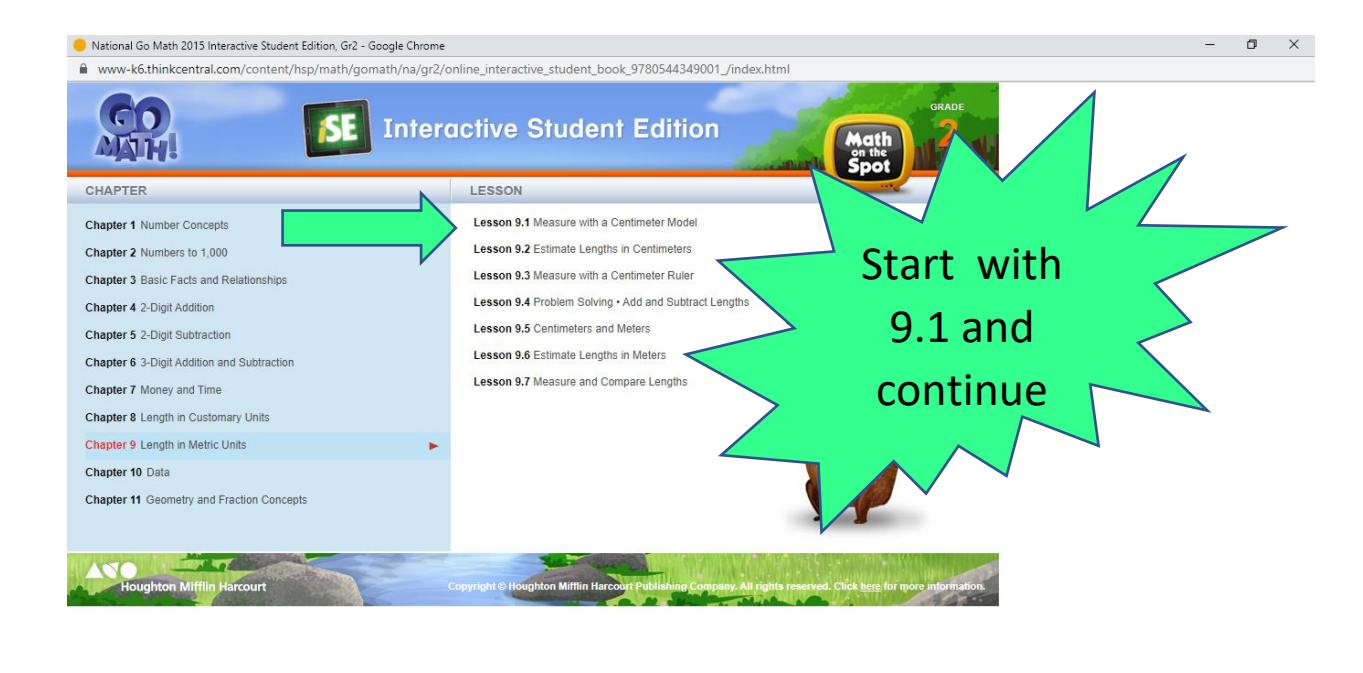

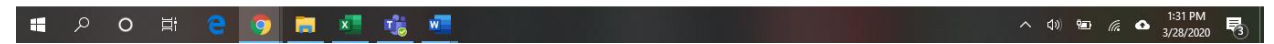

Select Lesson 9.1 and begin the activities. Once you finish 9.1 you may continue on to the next lessons.

Seleccione la Lección 9.1 y comience las actividades. Una vez que termine 9.1, puede continuar con las próximas lecciones.

If you would like to go back and review previous chapters such as double digit subtraction and addition feel free to do so.

Si desea volver y revisar los capítulos anteriores, como la resta de dos dígitos y la suma, no dude en hacerlo.